## **Restocking Medications**

- 1. Scan in to MedServe with badge or primary PIN code
- 2. Select medication bin to be restocked
- 3. Enter secondary PIN code and press unlock button
- 4. Select medication to be restocked and choose option 'Restock'
- 5. Enter quantity to be stocked into cabinet and select 'Save'
- 6. Select the 'Restock' button and cabinet bin will unlock
  - For medications with countbacks required:
    - i. Open bin as indicated for the selected medication
    - ii. MedServe cabinet will prompt to count medication PRIOR to restocking
    - iii. Count on-hand inventory of selected medication
    - iv. Enter quantity onto touchpad
      - 1. If quantity is accurate, proceed with restocking
      - If quantity is inaccurate, the system will prompt the user for a recount or approve discrepancy. User will only receive one final attempt for the recount
      - 3. If discrepancy is created, system will inform user of discrepancy or if count is correct, system will prompt confirmation screen
      - 4. Proceed with restocking medication
- 7. Select lock button when transaction is complete to log out or proceed with next transaction